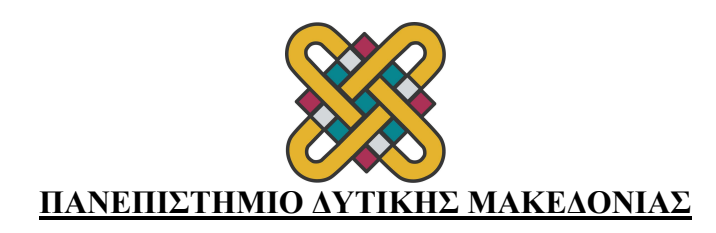

## ΟΔΗΓΙΕΣ ΠΑΡΑΛΑΒΗΣ ΑΠΟΔΕΙΚΤΙΚΟΥ ΕΓΓΡΑΦΗΣ – ΔΗΛΩΣΗΣ ΦΟΙΤΗΤΩΝ

- 1. Μπαίνουμε στην κεντρική σελίδα των φοιτητών <u>https://students.uowm.gr</u> χρησιμοποιώντας τα ακαδημαϊκά μας στοιχεία
- 2. Επιλέγουμε στα αριστερά αιτήσεις

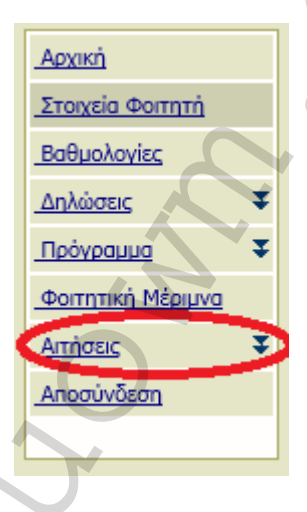

3. Στην συνέχεια Νέα αίτηση

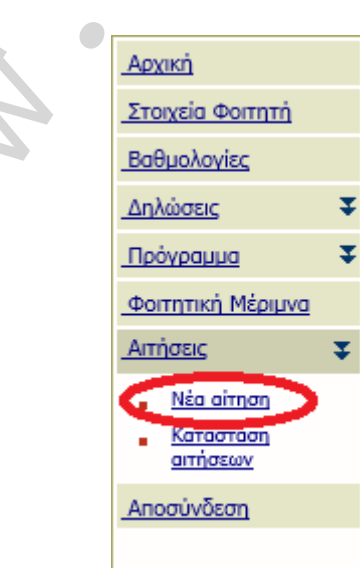

## 4. Διαλέγουμε Αποδεικτικό εγγραφής - Δήλωσης

| Θέμα:              | Ο Πιστοποιητικό Αναλυτικής Βαθμολογίας           |
|--------------------|--------------------------------------------------|
|                    |                                                  |
|                    | Ο Αποδεικτικό Εγγραφής-Δήλωσης                   |
|                    | O AMO                                            |
| Αρ. αντιγράφων:    |                                                  |
| Σημειώσεις:        |                                                  |
|                    |                                                  |
| Τρόπος παραλαβής : | 💿 Παραλαβή από: Από τη Γραμματεία του τμήματος 🖂 |
|                    |                                                  |
| 5. Πατάμε αποστολή | LS L                                             |
|                    |                                                  |
|                    |                                                  |
|                    | Αποστολή                                         |
|                    | ή ταχυδρομική σας                                |
|                    | •                                                |

 Στις ολοκληρωμένες αιτήσεις πατάμε στο Αποδεικτικό που θέλουμε και κατεβάζουμε το pdf.

| Ολοκληρωμένες αιτήσεις |                              |
|------------------------|------------------------------|
| 1. 13-02-2017 15:01:13 | Αποδεικτικό Εγγραφής-Δήλωσης |
| 2                      |                              |